d払い支払い方法

|   | ≡                                   |                  |                                                                                                 |                                                                                                    |                                                         |                                                                                                    |
|---|-------------------------------------|------------------|-------------------------------------------------------------------------------------------------|----------------------------------------------------------------------------------------------------|---------------------------------------------------------|----------------------------------------------------------------------------------------------------|
|   | お支払い                                |                  |                                                                                                 |                                                                                                    |                                                         |                                                                                                    |
| Ô | 市支松瓴<br><b>¥50</b>                  |                  |                                                                                                 | ಸ್ಥನಪ್ರಿಗಳ<br>docomo-0705                                                                                                    |                                                         | 決達有効制度<br>2023-10-01 00:00:0                                                                            |
|   | ಪಿತ್ರಷ್ಟುಕ್ರಿ<br>Test Account Holde | rs−1 (ãf‡ã,,ã,¿∢ | ⋽ƒ«å°·ä°^定)                                                                                     | #தங்பம<br>gcsooy42ajfn3ffqqvow34wrmd                                                                                                    | 2                                                       |                                                                                                    |
|   | お支払い方法                              |                  |                                                                                                 |                                                                                                    |                                                         |                                                                                                    |
|   | 🔁 PayPay                            | 📸 auPay          | 🖀 d3.55                                                                                         |                                                                                                    |                                                         |                                                                                                    |
|   |                                     |                  | 構立共体発展者<br>- ホページは、ホ<br>会社エヌ・ティ・<br>う。」が運営する<br>- エページでは、<br>- 年齢料の決定う<br>スによる特徴して<br>- トレーション・ | への同意事項】<br>場面の特別人となるTest Account Holders-1 (4)や4人<br>ディ・ディーズ (3下 [1日日] といい、雪となど可認的<br>に可想要後の知じた各考慮が(1分的手段) を行みたし<br>に可想要後の知じた各考慮が(1分的手段) を行みたし<br>となったるかで、からごがよくていい、「決定罪限」日<br>いた。<br>またただであったといい、「決定罪限」日<br>になった。<br>たいのであった。この知いただが多高。[1日である] ドチャック<br>(第二年本) | agin 4* 4* 5* 3 次 5 小 5 小 5 小 5 小 5 小 5 小 5 小 5 小 5 小 5 | 「現託者である体点<br>許不満」とい<br>読べージです。<br>、<br>、<br>、<br>、<br>当該規模内に<br>ニュッシュバック・<br>と<br>にたちら (外部ケイト)<br>(だきい。 |
|   |                                     |                  |                                                                                                 | (1) 月夏3 公                                                                                                    |                                                         |                                                                                                    |

- 受信した決済 URL を押下し、お支払画面を開く
  - ・ 以下の項目を確認する

## お支払額 お支払内容 お支払先

- お支払い方法として「<u>d 払い</u>」を選択する
- 「<u>同意文書</u>」を確認の上で、「<u>同意</u>」チェックボッ

クスにチェックを入れる

• 「<u>お支払い</u>」ボタンを押下する

| ۲      | <b>d払いでお支払い</b><br>以下の内容でお支払いに進みます          |
|--------|---------------------------------------------|
| お支払い内容 | docomo-0706-1                               |
| 金額     | ¥50                                         |
| お支払い先  | Test Account Holders-1 (ãf‡ã,₅ã,¿ãf«å°∙ä°^å |
| キャン    | <sup>セル</sup> d払いでお支払い                      |

2

- ポップアップ画面の「<u>お支払内容</u>」「<u>金額</u>」
  「<u>お支払先</u>」の内容が、先の内容と相違な
  いことを確認する
- 「<u>d 払いでお支払い</u>」ボタンを押下する

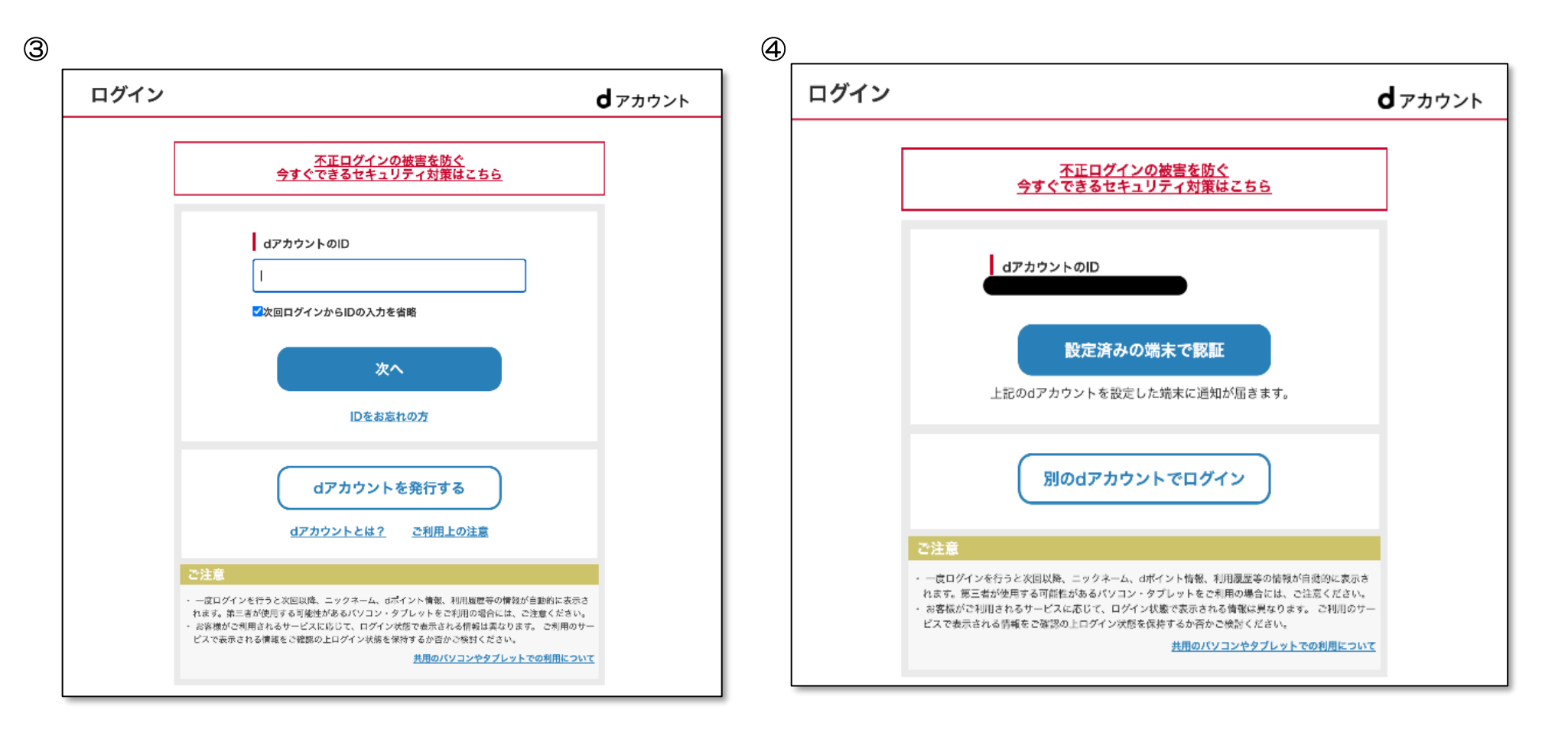

d払いを実行するために、dアカウント

のログイン画面に遷移する

・ 「<u>d アカウントのID</u>」を入力し、「<u>次</u>

<u>へ</u>」ボタンを押下する

 入力した d アカウント ID に対して端末認証を おこなうため、「設定済みの端末で認証」ボタン を押下する
 その後、必要な認証をおこなう
 ※端末認証を設定している場合は端末に通知が届く。

| -                      |                                  |            |
|------------------------|----------------------------------|------------|
| d払い                    |                                  | döcom      |
|                        | お支払い方法確認                         |            |
| サイトIP<<000736          | 69001>>の接続確認(加盟店様試験環境)           | となります。     |
| ご購入内容およびおう<br>さい。      | 支払い方法をご確認の上、「入力内容を確              | 認する」を押してくだ |
| 都度決済                   | 電話料金合算払い                         |            |
|                        | ¥ 50                             |            |
| 獲得予定dポイント              |                                  | 100 P 内訳 ▽ |
|                        | お支払い方法を変更する                      |            |
| ¥                      | 決済詳細                             | $\sim$     |
| C                      | dポイント                            |            |
| ご利用可能ポイント<br>ご利用ポイント入力 |                                  | 5,000 P    |
|                        |                                  | 0          |
| お客様または加盟店の             | の都合(返品・キャンセル等)により、ポ              | イント有効期限後に決 |
| 済が取消された場合、             | . dポイントは返還されませんのでご注意             | ください。      |
| 済が取消された場合、<br>         | 、dポイントは返還されませんのでご注意<br>へ力内容を確認する | ください。      |

- 「<u>電話料金合算払い</u>」に表示された支払金 額に対し、前プロセスの金額と相違ないこ とを確認する
- ・ 「入力内容を確認する」ボタンを押下

| 5                   |                            |                                              | döcomo                       |
|---------------------|----------------------------|----------------------------------------------|------------------------------|
|                     |                            | 決済内容確認                                       |                              |
| サイトIP               | <<00073669                 | 9001>>の接続確認(加盟店様試験環境                         | 寛)となります。                     |
| <u>「d払い</u><br>認いただ | <u>ご利用規約」</u> 、<br>き、ご同意のき | <u>「パーソナルデータの取扱いに関す</u><br>うえ、「承諾して購入する」を押して | <u>る同意事項」</u> を必ずご確<br>ください。 |
| 都度決济                | Ť                          | 電話料金合算払い                                     |                              |
|                     |                            | ¥ 50                                         |                              |
| 獲得予定                | dポイント                      |                                              | 50 P 内訳▽                     |
|                     |                            | お支払い方法を変更する                                  |                              |
|                     |                            | 決済詳細                                         | $\sim$                       |
|                     |                            | お支払い金額内訳                                     |                              |
| ご購入金                | 額                          |                                              | ¥ 50                         |
| dポイン                | ۲<br>۵ ۳                   |                                              | - ¥ 100                      |
| お支払い                | 並額                         |                                              | ¥ 250                        |
|                     |                            | お支払い金額を変更する                                  |                              |
| ご請求先                | 携帯電話:                      |                                              |                              |
| sp-t-               | ドパスワード入                    | . <b>л</b>                                   |                              |
|                     |                            | 数字(4桁)                                       |                              |
| sp-t-               | ドパスワード設定をさ                 | れていない場合は、「0000」になります。                        |                              |
|                     |                            | <b>ナ</b> ット                                  | ロニク座証券是予認証する                 |

• 「<u>電話料金合算払い</u>」に表示された決済金

## 額を確認する

6

 $\bigcirc$ 

|            | お支払い方法を変更する                                                           |            |
|------------|-----------------------------------------------------------------------|------------|
| ¥          | 決済詳細                                                                  | $\sim$     |
|            | お支払い金額内訳                                                              |            |
| ご購入金額      |                                                                       | ¥ 50       |
| dポイント      |                                                                       | - ¥ 100    |
| お支払い金額     |                                                                       | ¥ 250      |
|            | お支払い金額を変更する                                                           |            |
| ご請求先携帯電話   |                                                                       |            |
| spモードパスワ   | ード入力                                                                  |            |
|            | 数字(4 振)                                                               |            |
|            |                                                                       |            |
| spモードパスワード | 設定をされていない場合は、「0000」になります。                                             |            |
|            | <u>ネットワー</u>                                                          | ク暗証番号で認証する |
|            |                                                                       |            |
|            |                                                                       |            |
|            | 承諾して購入する                                                              |            |
| 決済時にはメッセ   | 承諾して購入する<br>一ジR宛にご利用内容を確認するメールを送信                                     | します。       |
| 決済時にはメッセ   | 承諾して購入する<br>ージR宛にご利用内容を確認するメールを送信<br>spモードパスワードとは?                    | じます。       |
| 決済時にはメッセ   | 承諾して購入する<br>ージR宛にご利用内容を確認するメールを送け<br>spモードパスワードとは?<br>ご利用上の注意         | します。       |
| 決済時にはメッセ   | 承諾して購入する<br>ージR宛にご利用内容を確認するメールを送信<br>spモードパスワードとは?<br>ご利用上の注意<br>購入中止 | iします。      |

する」を選択する

スキップする

※sp モードパスワードで認証をおこなう場

合は、上記の画面のまま「sp モードパス ワード」を入力し、「承諾して購入する」 ボタンを押下する。そして次のプロセスを 8

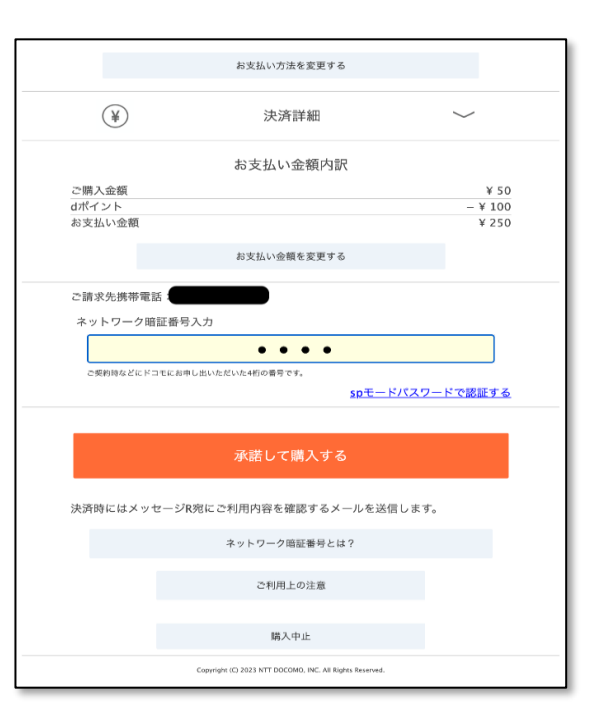

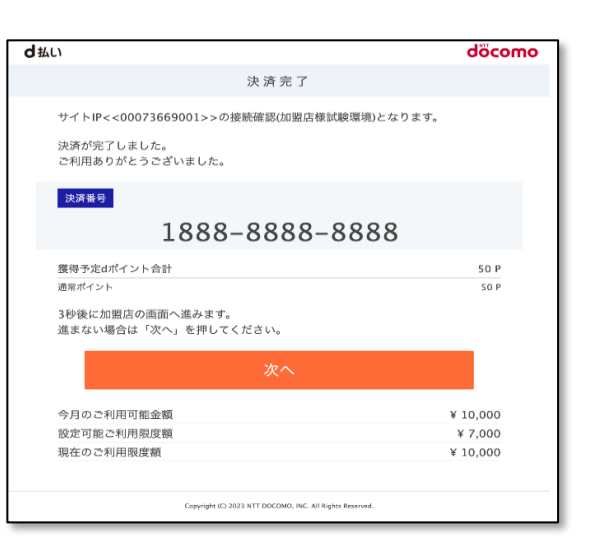

9

先の画面を下にスクロールし、 d払いの「ネットワーク暗証番号」 「ネットワーク暗証番号で認証 を入力し、「承諾して購入する」ボ タンを押下する

決済完了画面に遷移する